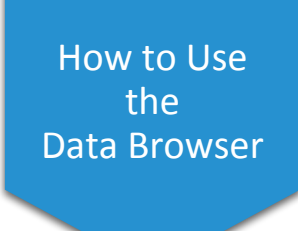

The Data Browser is an interactive tool that allows you to learn more about data collected as part of the *All of Us* Research Program. You can explore the survey questions and answers and physical measurements taken at the time of participant enrollment. You can also learn more about electronic health record (EHR) data. The Data Browser will allow you to see how many of the *All of Us* participants have certain conditions, survey answers, demographics, and more.

## Data Browser

The Data Browser provides interactive views of the publicly available *All of Us* Research Program participant data. Currently, participant provided information, including surveys and physical measurements taken at the time of participant enrollment, as well as electronic health record data (EHR) are available. EHR data are reported by health care providers and are not participant reported. The *All of Us* Research Program data will include more data types over time.

In order to protect participant privacy, the data are de-identified, limited to aggregate counts rounded up to counts of 20, and summary demographic information. For more information, please visit our FAQ page.

Please read the public data use statement available below for additional information about our unique dataset and how to acknowledge the All of Us Research Program in any presentations or publications.

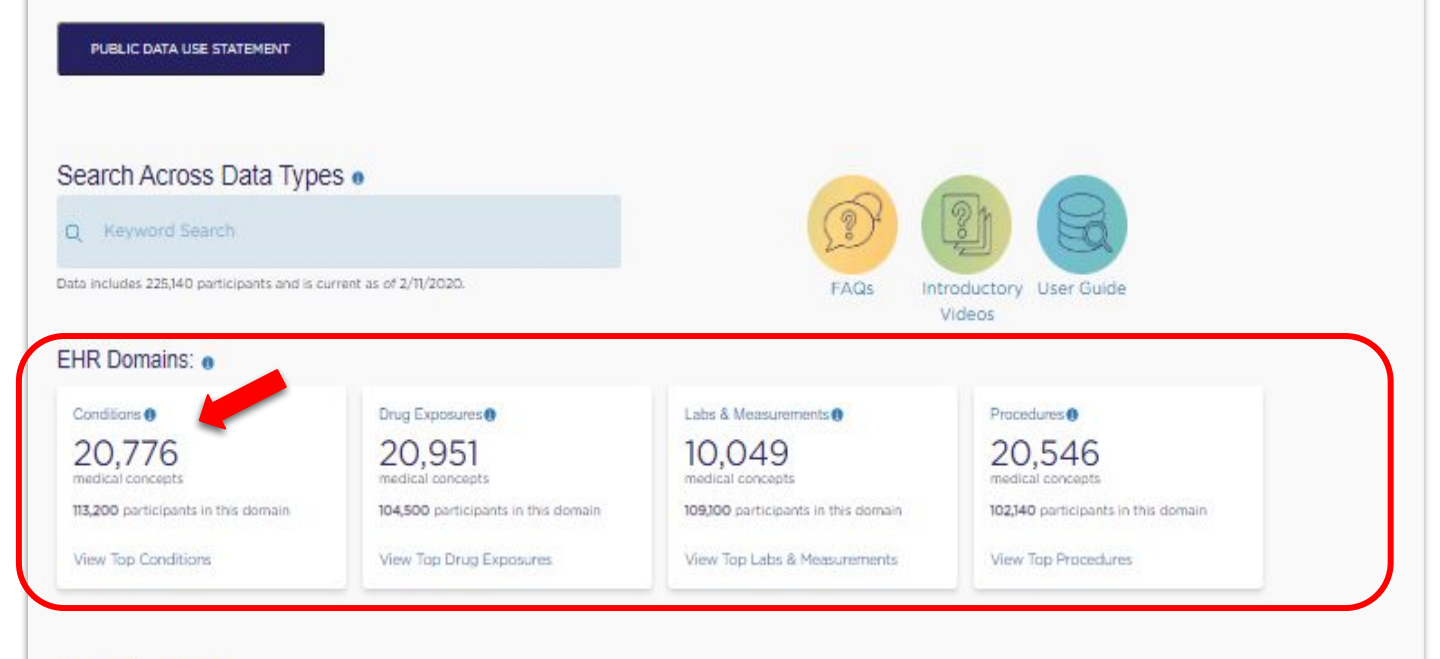

#### Survey Questions:

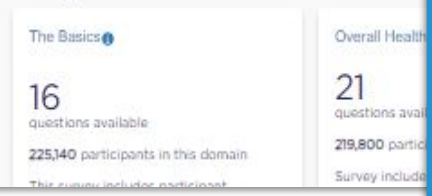

## EHR Domains

Electronic health records (EHR) information about a person's health. Medical concepts are similar to medical terms; they describe the information in a patient's EHR, such as a condition they have, a doctor's diagnosis, a prescription they are taking, or a procedure or measurement the doctor performed. In the Data Browser we refer to conditions, procedures, drugs, and measurements as domains. For example, a patient's blood sugar can be measured (measurement) during a routine medical examination (procedure). The doctor may diagnose the patient with type II diabetes (condition) and prescribe metformin (drug) to treat the condition.

Let's explore the conditions domain (red arrow).

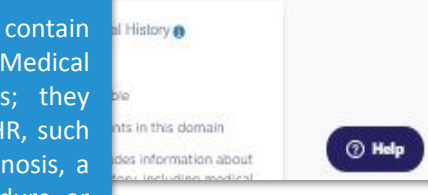

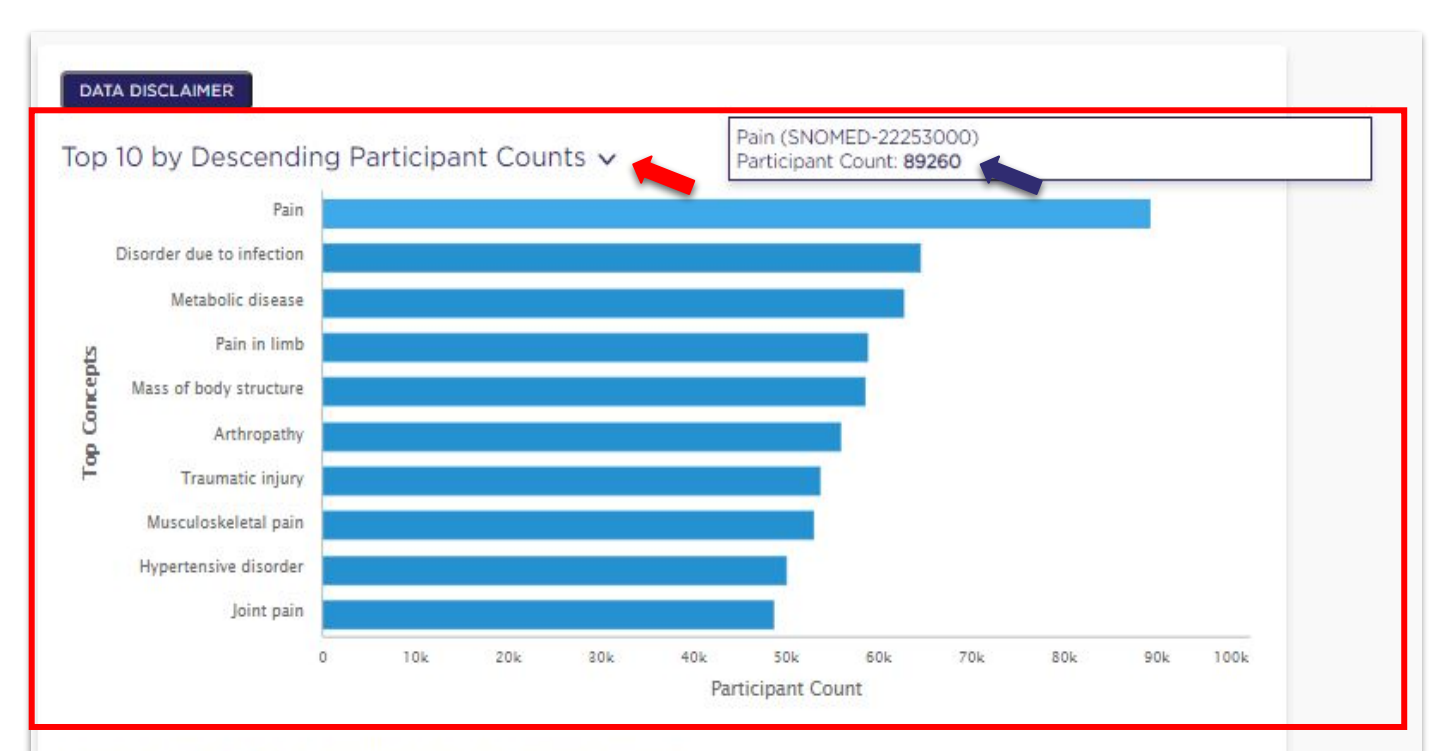

## Showing top 1 - 50 of 20776 concepts for this domain ()

| Conditions 🚯                                           | Participants of 113,200 ()              | % of 113,200 🗿                                              |                                                                                                    |
|--------------------------------------------------------|-----------------------------------------|-------------------------------------------------------------|----------------------------------------------------------------------------------------------------|
| 1. Pain                                                | 89,260                                  | 78.85%                                                      | <b>■ ▲</b> <                                                                                              |
| Also Known As 👔<br>Dolor, Pain observations, Painful   | l, Part hurts, Pain (finding)           | Top 50 Condition                                            | <u>s</u>                                                                                                  |
| 2. Disorder due to infection                           | 64,600                                  | conditions domai                                            | in based on how many participant                                                                          |
| Also Known As 🚯<br>Infective disorder, Infectious disc | ease, Infectious disease (disorder), Di | have been diagno<br>Click on "Top 10<br>Participant Count   | osed with each particular condition<br>Medical Concepts by Descending<br>(red arrow) to see a graph (red  |
| 3. Metabolic disease                                   | 62,660                                  | box) of the top                                             | o 10 conditions and how man                                                                               |
| Also Known As 👔<br>MD - Metabolic disorders, Metab     | oolic disorder, Metabolic disease (disc | participants have<br>record (blue arro<br>the condition you | e this condition in their medica<br>ow) by hovering your cursor ove<br>are interested in. You can see tha |
| 4. Pain in limb                                        | 58,800                                  | the most prevale                                            | nt condition in the cohort is "pain,"                                                                     |
|                                                        |                                         | at the time this tu                                         | utorial was created.                                                                                      |
|                                                        |                                         | Note that there                                             | are a few terms on this page tha                                                                          |
|                                                        |                                         | may be new to y                                             | ou. Vocabulary and concept code                                                                           |

conditions.

are used by the researchers studying these

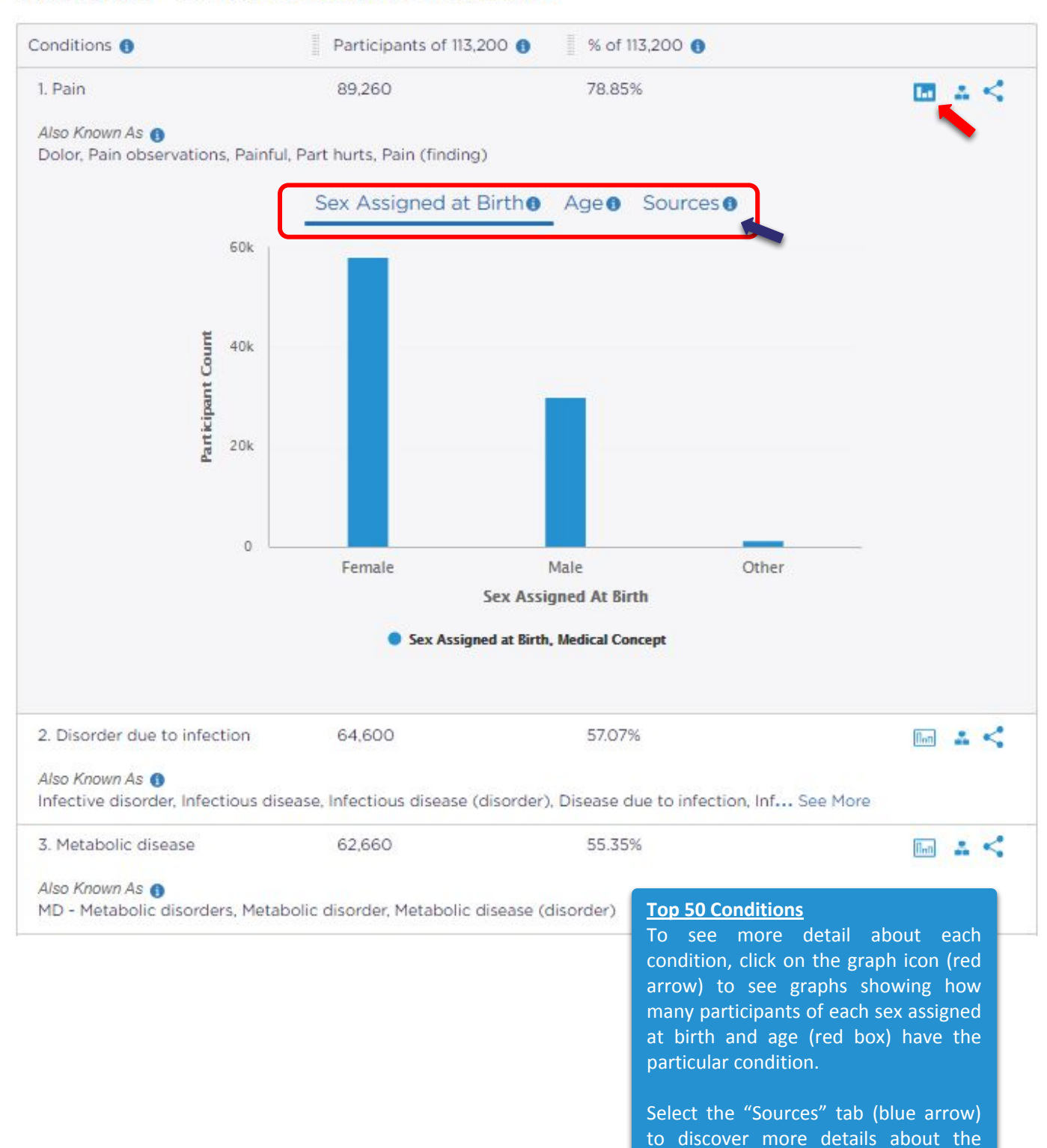

condition.

## Showing top 1 - 50 of 20776 concepts for this domain ()

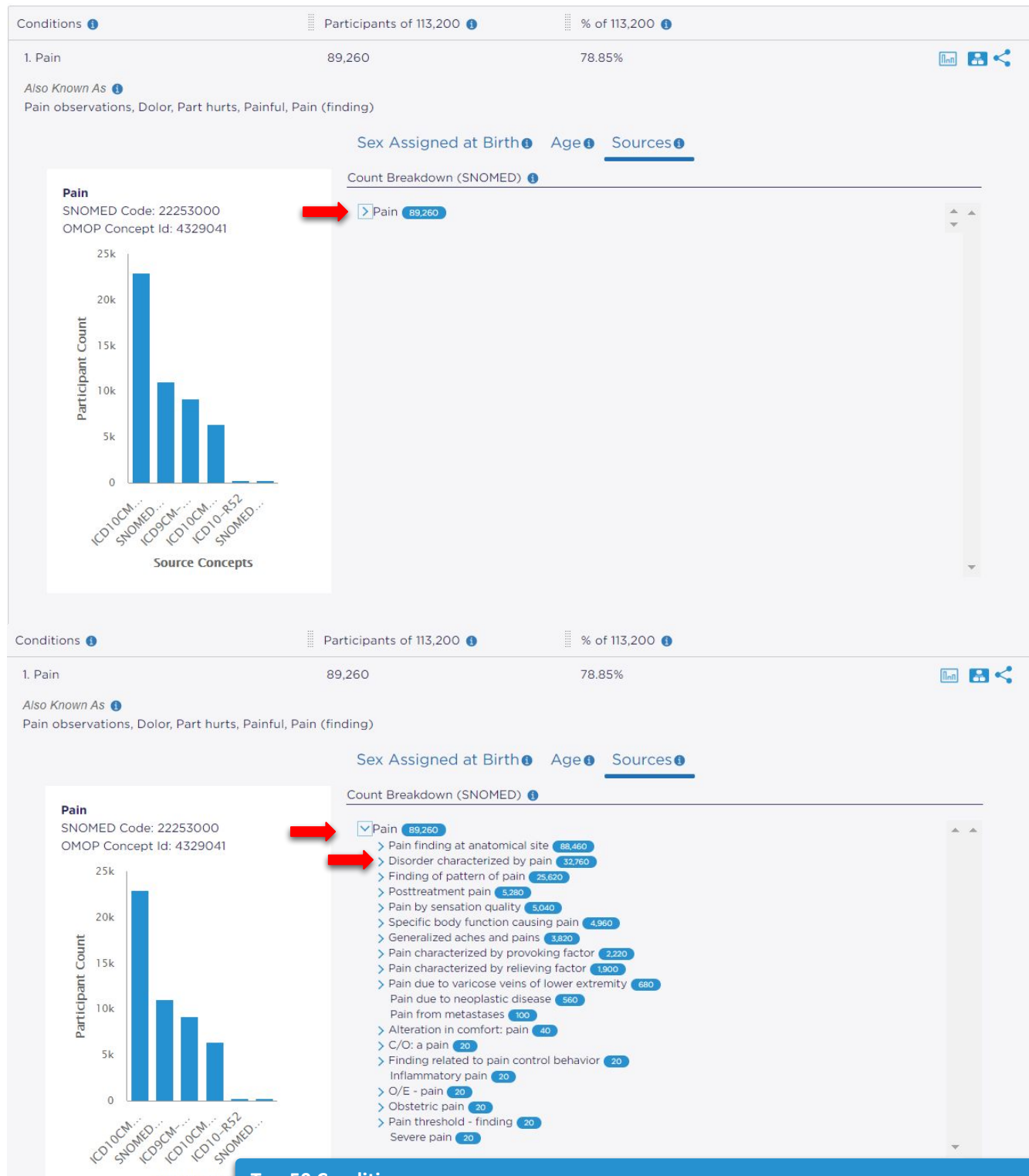

## Source Conce Top 50 Conditions

By clicking on the "Sources" tab, you can see more detailed information about each condition. Conditions are grouped into a hierarchy where there is a top level concept that contains more detailed concepts within it (also known as "descendants" of the top level concept). You can open the levels by clicking each  $\vee$  symbol (red arrows). For our example using "pain," you can see how many participants have a mention of each specific type of pain in their medical record. Some participants may have more than one type of pain, so they will be counted for more than one medical concept in the hierarchy but not more than once for the same concept. As a result, the total counts for the descendants in the hierarchy may be more than the count for the top level

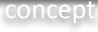

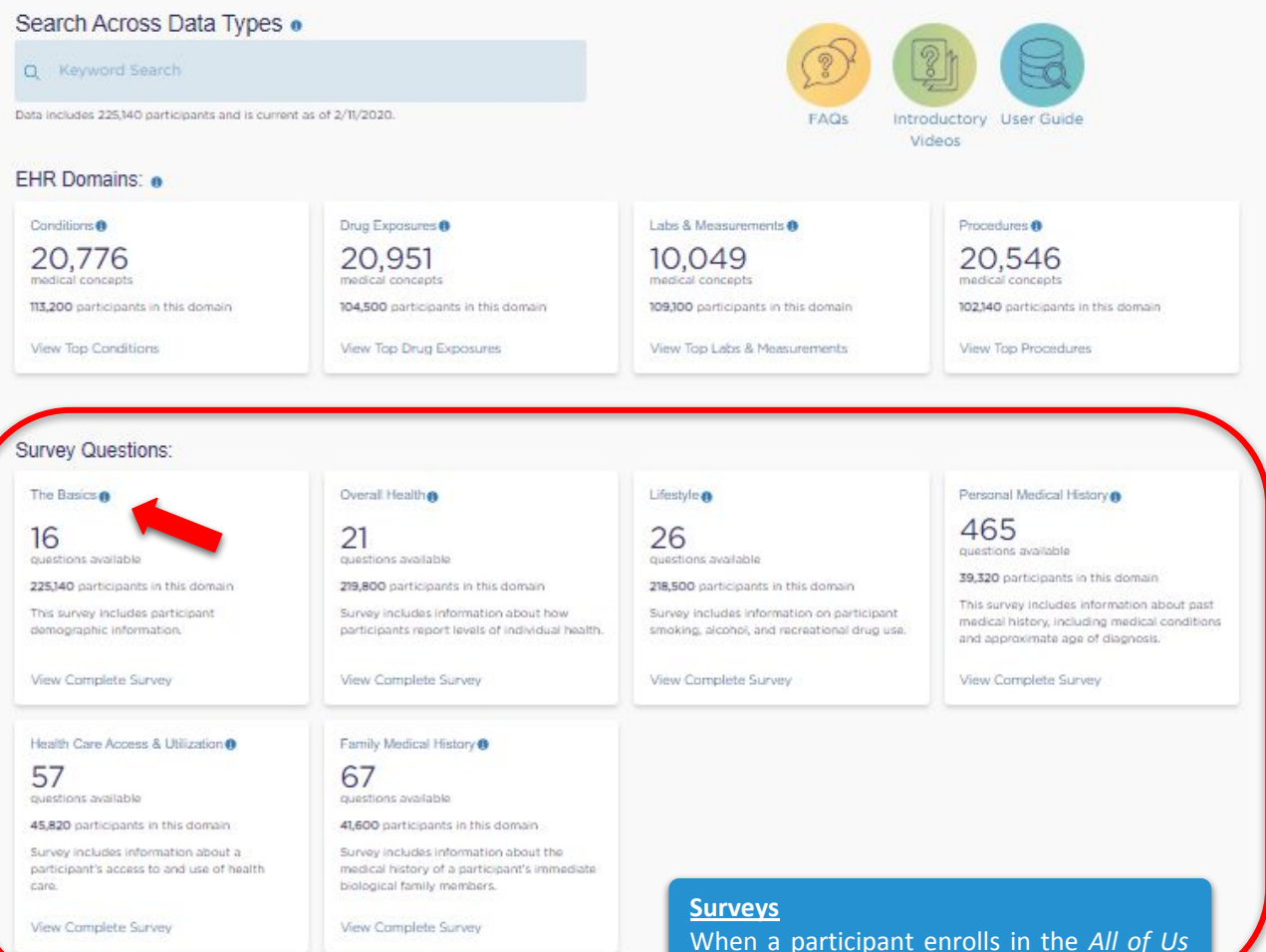

Research Program, they complete The Basics survey. The participant may choose to complete additional surveys as they become available throughout the life of the program. You can use this tool to see all of the survey questions and their answer choices. The Data Browser shows the total number of participants that chose a specific answer choice and also shows how many participants of each sex assigned at birth and age group chose that option.

Let's explore The Basics survey (red arrow).

|                                                                                                    |                                                                                                    |                                                     |                                                                                                    |                                                                    |                                                                                    |                                                                                                    |                                            |                      | NE SEAR | CHER LU |
|----------------------------------------------------------------------------------------------------|----------------------------------------------------------------------------------------------------|-----------------------------------------------------|----------------------------------------------------------------------------------------------------|--------------------------------------------------------------------|------------------------------------------------------------------------------------|----------------------------------------------------------------------------------------------------|--------------------------------------------|----------------------|---------|---------|
| Us Research Hub                                                                                                    | NIH) National Institutes of Health<br>Read in Research Program                                                                                                    |                                                     | ABOUT                                                                                                    | DATA                                                               | TOOLS                                                                              | DISCOV                                                                                                    | ER                                         | FAQ                  | ٩       | APPL    |
| e > Data Browser > The E                                                                                                    | Basics Survey                                                                                                    |                                                     |                                                                                                    |                                                                    |                                                                                    |                                                                                                    |                                            |                      |         |         |
| ne Basics                                                                                                    |                                                                                                    |                                                     |                                                                                                    |                                                                    |                                                                                    |                                                                                                    |                                            |                      |         |         |
| survey includes participa                                                                                                    | nt demographic information. Survey                                                                                                    | questions appear in the order i                     | n which participa                                                                                                    | ints took th                                                       | e survey.                                                                          |                                                                                                    |                                            |                      |         |         |
| E The data on this page a<br>Gathered directly from pr                                                                                                    | are:<br>articipants through electronic survey                                                                                                    | /5                                                  |                                                                                                    |                                                                    |                                                                                    |                                                                                                    |                                            |                      |         |         |
| Grouped into bins of 20 t                                                                                                    | o protect privacy                                                                                                    |                                                     |                                                                                                    |                                                                    |                                                                                    |                                                                                                    |                                            |                      |         |         |
| more information about t                                                                                                    | this survey, please visit the Survey E                                                                                                    | xplorer                                             |                                                                                                    |                                                                    |                                                                                    |                                                                                                    |                                            |                      |         |         |
| Keyword Search                                                                                                    |                                                                                                    |                                                     |                                                                                                    |                                                                    |                                                                                    |                                                                                                    |                                            |                      |         |         |
|                                                                                                    |                                                                                                    |                                                     |                                                                                                    |                                                                    |                                                                                    |                                                                                                    |                                            |                      |         |         |
| ACK TO <u>MAIN SE</u> ARCH                                                                                                    |                                                                                                    |                                                     |                                                                                                    |                                                                    |                                                                                    |                                                                                                    |                                            |                      |         |         |
| $\frown$                                                                                                    |                                                                                                    |                                                     |                                                                                                    |                                                                    |                                                                                    | 6                                                                                                    | Do:                                        | wnload               | Survey  | as PD   |
| 25 11                                                                                                    | 0 16                                                                                                    |                                                     |                                                                                                    |                                                                    |                                                                                    |                                                                                                    |                                            |                      | Durrey  | 0.511.6 |
| 220, 14                                                                                                    | 0 10                                                                                                    |                                                     |                                                                                                    |                                                                    |                                                                                    |                                                                                                    |                                            |                      |         |         |
| All a loss as here, and a share a state of the loss of the                                                                                                    | Originations Available                                                                                                    |                                                     |                                                                                                    |                                                                    |                                                                                    |                                                                                                    |                                            |                      |         |         |
| ticipants completed this sur                                                                                                    | Yes Substantial Parallelante                                                                                                    |                                                     |                                                                                                    |                                                                    |                                                                                    |                                                                                                    |                                            |                      |         |         |
| nicipants completed this sur                                                                                                    | substitute Pressure                                                                                                    |                                                     |                                                                                                    |                                                                    |                                                                                    |                                                                                                    |                                            |                      |         |         |
| nicipants completed this sur                                                                                                    | Selection Systematic                                                                                                    |                                                     |                                                                                                    |                                                                    |                                                                                    |                                                                                                    |                                            |                      |         |         |
| estion 1 what country were you b                                                                                                    | sorm?                                                                                                    |                                                     |                                                                                                    |                                                                    |                                                                                    |                                                                                                    |                                            |                      |         |         |
| sestion 1<br>what country were you b<br>a Answers >                                                                                                    | som?                                                                                                    |                                                     |                                                                                                    |                                                                    |                                                                                    |                                                                                                    |                                            |                      |         |         |
| vestion 1<br>what country were you b<br>e Answers >                                                                                                    | porn?                                                                                                    |                                                     |                                                                                                    |                                                                    |                                                                                    |                                                                                                    |                                            |                      |         |         |
| sestion 1<br>what country were you b<br>e Answers ><br>sestion 2 @                                                                                                    | oorri?<br>Quesion 1                                                                                                    |                                                     | ~                                                                                                    |                                                                    |                                                                                    |                                                                                                    |                                            |                      |         |         |
| vestion 1<br>what country were you b<br>a Answers ><br>vestion 2 0<br>hich categories describe<br>a Answers >                                                                                                    | Ouestion 1<br>In what country were you born?                                                                                                    |                                                     |                                                                                                    |                                                                    |                                                                                    |                                                                                                    |                                            |                      |         |         |
| vestion 1<br>what country were you b<br>a Answers ><br>hich categories describe<br>a Answers ><br>vestion 3                                                                                                    | Question 1<br>In what country were you born?<br>See Answers v                                                                                                    |                                                     | Concept Code 🖲                                                                                                    | Participan                                                         | 1 <b>0</b> %A                                                                      | nswered                                                                                                    |                                            |                      |         |         |
| estion 1<br>what country were you b<br>a Answers ><br>estion 2 @<br>which categories describe<br>a Answers ><br>estion 3<br>vat was your biological s<br>a Answers >                                                                                                    | Question 1<br>In what country were you born?<br>See Arowers V<br>Birthplace: USA                                                                                                    |                                                     | Concept Code 🖲<br>1566136                                                                                                    | Participan<br>Court<br>187,960                                     | t 👩 % A/<br>83.41                                                                  | tswered                                                                                                    | Ţ.                                         |                      |         |         |
| estion 1<br>what country were you b<br>Answers ><br>estion 2 0<br>which categories describe<br>Answers ><br>estion 3<br>vat wes your biological s<br>Answers ><br>estion 4 0                                                                                                    | Question 1 In what country were you born? See Arewers v Birthplace: USA Other                                                                                                    |                                                     | Concept Code ()<br>1566136<br>903070                                                                                                    | Participan<br>Court<br>187,960<br>34,780                           | t 😗 % Az<br>83.41<br>15.41                                                         | nswered<br>9%                                                                                                    | E.                                         |                      |         |         |
| estion 1<br>what country were you b<br>Answers ><br>estion 2 0<br>hich categories describe<br>Answers ><br>estion 3<br>vat wes your biological s<br>Answers ><br>estion 4 0<br>sat terms best express h<br>Answers >                                                                                                    | Cuestion 1<br>In what country were you born?<br>See Answers v<br>Birthplace: USA<br>Other<br>Skip                                                                                                    |                                                     | Concept Code 0<br>1566136<br>963070<br>903096                                                                                                    | Participan<br>Court<br>187,960<br>34,780<br>2,440                  | t • % As<br>83.4<br>15.4<br>1.08                                                   | nswered<br>9%<br>%                                                                                                    |                                            |                      |         |         |
| estion 1<br>what country were you b<br>> Answers ><br>estion 2 @<br>hich categories describe<br>> Answers ><br>estion 3<br>sat was your biological s<br>> Answers ><br>estion 4 @<br>sat terms best express h<br>+ Answers >                                                                                                    | Ouestion 1       In what country were you born?       See Arowers v       Birthplace: USA       Other       Skip       Did not answer                                                                                                    |                                                     | Concept Code ()<br>1566136<br>903070<br>903096                                                                                                    | Participan<br>Court<br>187,960<br>34,780<br>2,440                  | t • % Av<br>83.41<br>15.41<br>1.08<br>Concept                                      | tswered<br>3%<br>5%<br>Code Particip<br>Code                                                                                        | L.T.<br>L.T.<br>Zarni                      | % Anovero            | z       |         |
| estion 1<br>what country were you b<br>Answers ><br>estion 2 •<br>hich categories describe<br>Answers ><br>estion 3<br>vat was your biological s<br>Answers ><br>estion 4 •<br>vat terms best express h<br>(Answers ><br>estion 5<br>vich of the following best                                                                                                    | Cuestion 1 In what country were you born? See Arowers  Birthplace: USA Other Skip Did not answer the represents how you think of yourse                                                                                                    | JF.                                                 | Concept Code<br>1586136<br>903070<br>903096<br>Birthplace: USA                                                                                                    | Participan<br>Court<br>187,960<br>34,780<br>2,440                  | L % Av<br>83.41<br>15.41<br>1.08<br>Concept<br>1586136                             | rswered<br>9%<br>5%<br>Code Particip<br>Code Courts<br>187.96                                                                       | In<br>In<br>So                             | % Answers<br>83.49%  | zd      |         |
| estion 1<br>what country were you b<br>Answers ><br>estion 2 •<br>hich categories describe<br>Answers ><br>estion 3<br>vat was your biological s<br>Answers ><br>estion 4 •<br>vat terms best express h<br>(Answers ><br>estion 5<br>hich of the following best<br>(Answers >                                                                                                    | Outside Pointains       Outside Pointains       Question 1       In what country were you born?       Social Answers       Birthplace: USA       Other       Skip       Did not answer       the presents how you think of yourse                                                                                                    | Jł.                                                 | Concept Code<br>1586136<br>903070<br>903096<br>Birthplace: USA                                                                                                    | Participan<br>Court<br>187,960<br>34,780<br>2,440<br><u>Sex As</u> | 2 % A<br>83.4<br>15.4<br>1.08<br>Concept<br>1586136<br>signed at Birth ()          | tswered<br>9%<br>%<br>%<br>Code <u>Particip</u><br>Code<br>187,96<br>Age When Survey                                                | ir<br>ir<br>ir<br>sent<br>o<br>v was Taker | *s Answers<br>83.49% | sd      |         |
| estion 1<br>what country were you b<br>Answers ><br>estion 2 0<br>hich categories describe<br>Answers ><br>estion 3<br>vat was your biological s<br>Answers ><br>estion 4 0<br>hat terms best express h<br>Answers ><br>estion 5<br>hich of the following best<br>Answers ><br>estion 6                                                                                                    | Ouesion 1       In what country were you born?       Soc Arcwers V       Birthplace: USA       Other       Skip       Did not answer       t represents how you think of yourse                                                                                                    | lif.                                                | Concept Code<br>1566136<br>903070<br>903096<br>Birthplace: USA                                                                                                    | Participan<br>Court<br>187,960<br>34,780<br>2,440<br>              | t • % A/<br>83.41<br>15.41<br>1.08<br>Concept<br>1586136<br>signed at Birthe       | nswered<br>9%<br>5%<br>5%<br>Court<br>187,96<br>Age When Survey                                                                     | Er<br>Er<br>Er<br>Soort<br>o Vwas Taker    | % Answere<br>83.49%  | zd      |         |
| estion 1<br>what country were you b<br>Answers ><br>estion 2 •<br>hich categories describe<br>Answers ><br>estion 3<br>hat was your biological s<br>Answers ><br>estion 4 •<br>hat terms best express h<br>a Answers ><br>estion 5<br>hich of the following best<br>b Answers ><br>estion 6<br>hat is the highest grade o                                                                                           | Cuestion 1 In what country were you born? See Arowers  Birthplace: USA Other Skip Did not answer t represents how you think of yourse pr year of school you completed?                                                                                                    | Nf.                                                 | Concept Code<br>1586136<br>903070<br>903096<br>Birthplace: U SA                                                                                                    | Participan<br>Court<br>187,960<br>34,780<br>2,440<br>              | t • % A/<br>83.4<br>15.4<br>1.08<br>Concept<br>1586136<br>uggned at Birth •        | nswered<br>9%<br>5%<br>5%<br>5%<br>Code Particip<br>Count<br>187,96<br>Age When Survey                                              | Er<br>Er<br>Er<br>Sort<br>v Was Taker      | % Antovere<br>83.49% | zd      |         |
| estion 1<br>what country were you b<br>a Answers ><br>estion 2 0<br>hich categories describe<br>a Answers ><br>estion 3<br>hat was your biological s<br>a Answers ><br>estion 4 0<br>hat terms best express h<br>a Answers ><br>estion 5<br>hich of the following best<br>a Answers ><br>estion 6<br>hat is the highest grade of<br>The Bascies Su                                                                  | Cuestion 1 In what country were you born? See Arowers v Birthplace: USA Other Skip Did not answer t represents how you think of yourse or year of school you completed?                                                                                                    | м                                                   | Concept Code<br>1586136<br>903070<br>903096<br>Birthpiace: USA<br>125k<br>100k<br>125k<br>100k                                                                                                    | Participan<br>Court<br>187,960<br>34,780<br>2,440<br><u>Sex As</u> | t • % A/<br>83.4<br>15.4<br>1.08<br>Concept<br>1586136<br>signed at Birthe         | nswered<br>9%<br>5%<br>20de Particip<br>Code Particip<br>Count<br>187.90<br>Age When Survey                                         | ir<br>ir<br>sent<br>50<br>v Was Taker      | % Answere<br>83.49%  | æ       |         |
| Arestion 1<br>what country were you b<br>a Answers ><br>vestion 2 0<br>hich categories describe<br>a Answers ><br>vestion 3<br>hat was your biological s<br>a Answers ><br>vestion 4 0<br>hat terms best express h<br>a Answers ><br>vestion 5<br>hich of the following best<br>vestion 6<br>hat is the highest grade of<br>The Basics Su                                                                           | Cuestion 1 In what country were you born? See Answers  Birthplace: USA Other Skip Did not answer trepresents how you think of yourse sor year of school you completed? If very Coop the onumber of poor of poor                                                                                                    |                                                     | Concept Code<br>1566136<br>903070<br>903096<br>Birthplace: USA<br>135k<br>135k<br>135k<br>135k<br>135k<br>135k                                                                                                    | Participan<br>Count<br>187,960<br>34,780<br>2,440<br>Sex As        | t      % Av     83.4     15.4     1.08     Concept     1586136     signed at Birth | tswered<br>9%<br>5%<br>Code Orani<br>Court<br>Age When Survey                                                                       | aerit o<br>Soo<br>v Was Taker              | % Answere<br>83.49%  | zd      |         |
| ession 1<br>what country were you b<br>a Answers ><br>lession 2 0<br>hich categories describe<br>a Answers ><br>lession 3<br>hat was your biological s<br>a Answers ><br>lession 4 0<br>hat terms best express h<br>a Answers ><br>lession 5<br>hich of the following best<br>a Answers ><br>lession 6<br>hat is the highest grade o<br>The Basics Su<br>Here you can                                               | Ouesion 1       In what country were you born?       See Answers v       Birthplace: USA       Other       Skip       Did not answer       trepresents how you think of yourse       ar year of school you completed?       Invey       see the number of par                                                                                                    | af.<br>ticipants the regular mi                     | Concept Code<br>1566136<br>903070<br>903096<br>Birthplace: USA<br>100k<br>125k<br>100k<br>125k<br>100k<br>125k<br>100k<br>125k<br>100k                                                                                                    | Participan<br>Court<br>187,960<br>2,440<br><u>Sex As</u>           | L • % Av<br>83.4<br>15.4<br>Concept<br>1586136<br>signed at Birth •                | Isward<br>9%<br>5%<br>5%<br>5%<br>5%<br>5%<br>5%<br>5%<br>5%<br>5%<br>5%<br>5%<br>5%<br>5%                                          | ir<br>Jer<br>Soo<br>v Was Taker            | % Answere<br>83.49%  | d       |         |
| estion 1<br>what country were you b<br>a Answers ><br>lestion 2 0<br>hich categories describe<br>a Answers ><br>lestion 3<br>hat was your biological s<br>a Answers ><br>lestion 4 0<br>hat terms best express h<br>a Answers ><br>lestion 5<br>hich of the following best<br>a Answers ><br>lestion 6<br>hat is the highest grade of<br>The Basics Su<br>Here you can<br>who have cor                              | Ouesion 1       In what country were you born?       See Answers v       Birthplace: USA       Other       Skip       Did not answer       trepresents how you think of yourse       or year of school you completed?       Invey       see the number of par       mpleted the survey (re                                                                                                    | if.<br>ticipants the regular mi<br>d circle).       | Concept Code<br>1566136<br>903096<br>Birthplace: USA<br>125k<br>100<br>125k<br>100<br>125k<br>100<br>125k<br>100<br>100<br>100<br>100<br>100<br>100<br>100<br>10                                                                                                    | Participan<br>Court<br>187,960<br>2,440<br>Sex As                  | L • % Av<br>83.4<br>15.4<br>1.08<br>Concept<br>1586136<br>Signed at Birth •        | Iswered<br>9%<br>5% Particip<br>Codes Particip<br>Codes Courts<br>107.96<br>Age When Survey<br>Mais<br>Kas Actigned At Erth         | ir<br>ir<br>aant o<br>50<br>v Was Taker    | % Answers<br>83.49%  | sd      |         |
| estion 1<br>what country were you b<br>a Answers ><br>lestion 2 0<br>hich categories describe<br>a Answers ><br>lestion 3<br>hat was your biological s<br>a Answers ><br>lestion 4 0<br>hat terms best express h<br>a Answers ><br>lestion 5<br>hich of the following best<br>a Answers ><br>lestion 6<br>hat is the highest grade of<br>The Basics Su<br>Here you can<br>who have cor<br>You can also              | Ouestion 1       In what country were you born?       See Answers       Birthplace: USA       Other       Skip       Did not answer       trepresents how you think of yourse       or year of school you completed?       Itvey       see the number of par       mpleted the survey (re       download the PDF ver                                                                                                    | ticipants the regular mi<br>d circle).<br>ersion of | Concept Code<br>1566136<br>903070<br>903096<br>Birthplace: USA<br>125k<br>100k<br>125k<br>100k<br>125k<br>100k<br>125k<br>100k<br>100k<br>10k | Participan<br>Court<br>187,960<br>2,440<br>Sex As                  | L • %A<br>83.4<br>15.4<br>1.08<br>Concept<br>1586136<br>Signed at Birthe           | nswered<br>9%<br>5% Code O Cours<br>32.66 Cours<br>32.66 When Survey<br>Mate<br>ace Acatgement At Beth<br>tech, Scienced Acourse Co | ir<br>in<br>sant<br>50<br>v Was Taker      | *s Answers<br>83.49% | zd      |         |
| estion 1<br>what country were you b<br>a Answers ><br>estion 2 6<br>hich categories describe<br>a Answers ><br>estion 3<br>hat was your biological s<br>a Answers ><br>estion 4 6<br>hat terms best express h<br>a Answers ><br>estion 5<br>hich of the following best<br>a Answers ><br>estion 6<br>hat is the highest grade of<br>The Basics Su<br>Here you can<br>who have cor<br>You can also<br>the survey (1) | Ouesion 1       In what country were you born?         Guession 1       In what country were you born?         See Arcwers V       Birthplace: USA         Other       Skip         Did not answer       Did not answer         trepresents how you think of yourse         or year of school you completed?         Invey         see the number of par         mpleted the survey (re         download the PDF ve         blue circle) to see al | ticipants<br>d circle).<br>ersion of<br>l of the    | Concept Code<br>1586136<br>903070<br>903096<br>Birthplace: U SA<br>125k<br>100k<br>125k<br>100k<br>200<br>200<br>0<br>0<br>0<br>0<br>0<br>0<br>0                                                                                                    | Participan<br>Court<br>187,960<br>2,440<br>Sex As<br>Sex As        | L • % Av<br>83.4<br>15.4<br>1.08<br>Concept<br>1586136<br>signed at Birth •        | nswered<br>9%<br>5%<br>5%<br>Code Particip<br>Code<br>Code<br>Code<br>Code<br>Code<br>Code<br>Code<br>Code                          | ir<br>in<br>sant<br>o<br>so<br>v Was Taker | *s Answers<br>83.49% | d       |         |

Click on "See Answers" (red arrow) to see how many participants chose each answer option. If you would like to see graphs of how many participants of each sex assigned at birth and age have chosen a particular answer, click on the graph icon (blue arrow).

You will also see the concept codes that researchers use when analyzing the data again here. For example, for the question "In what country were you born?" the code is 1586135.

## EHR Domains: 0

Conditions ()

20,776 medical concepts

113,200 participants in this domain

View Top Conditions

Drug Exposures ()

20,951 medical concepts

104,500 participants in this domain

View Top Drug Exposures

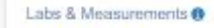

10,049 medical concepts

109,100 participants in this domain-

View Top Labs & Measurements

Procedures ()

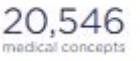

102,140 participants in this domain

View Top Procedures

## Survey Questions:

The Basics o

16 questions available

225,140 participants in this domain

This survey includes participant demographic information.

View Complete Survey

#### Health Care Access & Utilization ()

57 questions available

45,820 participants in this domain

Survey includes information about a participant's access to and use of health care.

View Complete Survey

Overall Health

21 questions available

219,800 participants in this domain

Survey includes information about how participants report levels of individual health.

View Complete Survey

questions available

Family Medical History 

67

41,600 participants in this domain

Survey includes information about the medical history of a participant's immediate biological family members.

View Complete Survey

## Program Physical Measurements:

Physical Measurements ()

8 physical measurements

192,900 participants in this domain

Participants have the option to provide a standard set of physical measurements as part of the enrollment process ("program physical measurements").

View Program Physical Measurements

## **Program Physical Measurements**

Participants that enroll in the *All of Us* Research Program may be asked to provide a standard set of physical measurements, including height, weight, body mass index, and waist circumference. The Data Browser allows you to see how many people of each sex assigned at birth or age group had a specific measurement value.

Let's explore the Program Physical Measurements (red arrow).

Lifestyle 👔

26 questions available

218,500 participants in this domain

Survey includes information on participant smoking, alcohol, and recreational drug use.

View Complete Survey

## Personal Medical History

465 questions available

39,320 participants in this domain

This survey includes information about past medical history, including medical conditions and approximate age of diagnosis.

View Complete Survey

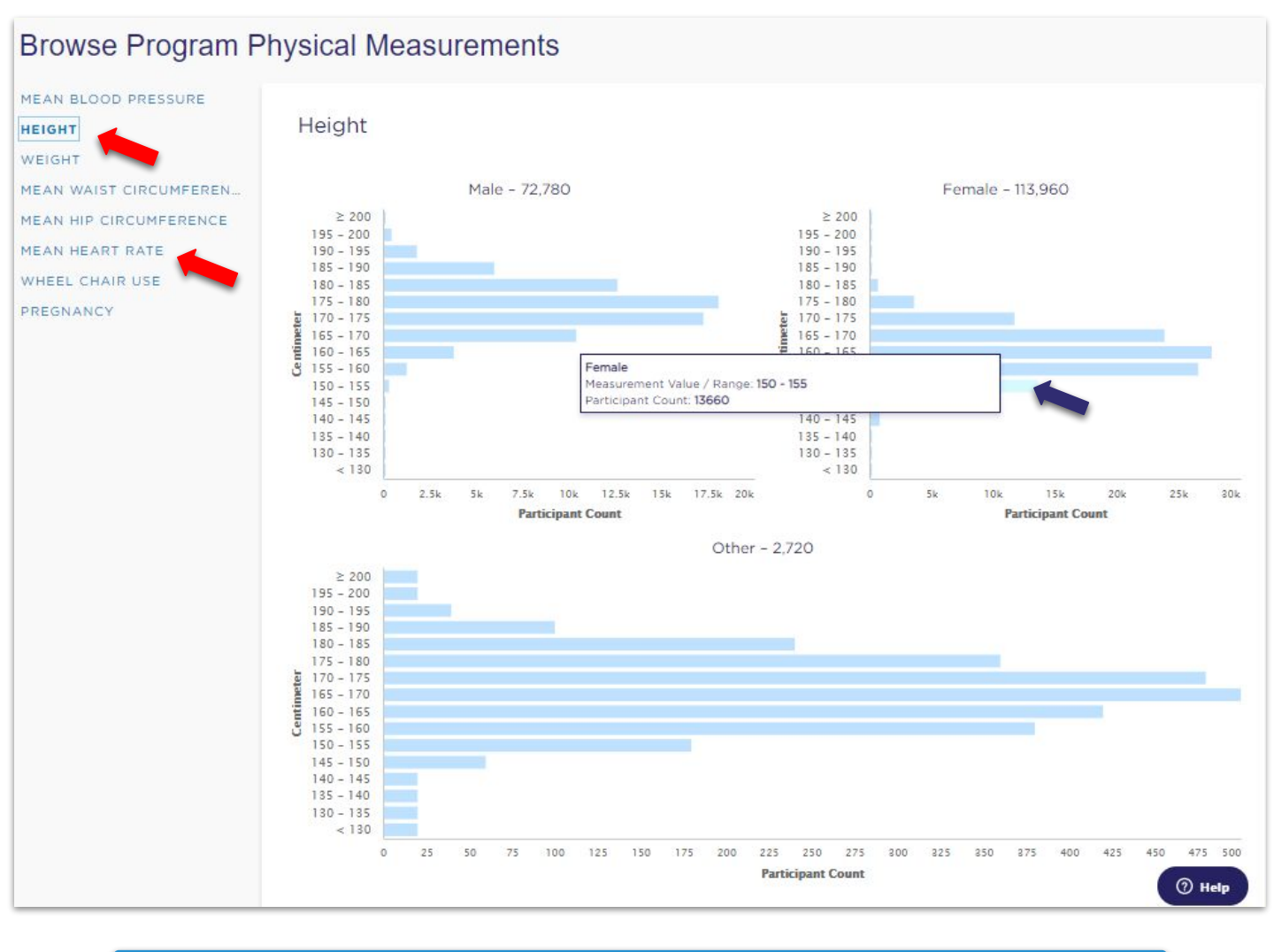

## **Program Physical Measurements: Height**

Here you can see the number of male and female participants who are a specific height (measured in centimeters) by placing your mouse over the corresponding bar (blue arrows) or the age that the measurement was taken (lower graph). Height in centimeters is located along the horizontal (x) axis and the number of participants is located along the vertical (y) axis.

Select other physical measurements (red arrows) to see the same types of details about those measurements.

| All/Us | Research Hub | i. |
|--------|--------------|----|
|--------|--------------|----|

NIH) National Institutes of Health

## OVER FAQ Q APPLY

#### Home > Data Browser

## Data Browser

The Data Browser provides interactive views of the publicly available *All of Us* Research Program participant data. Currently, participant provided information, including surveys and physical measurements taken at the time of participant enrollment, as well as electronic health record data (EHR) are available. EHR data are reported by health care providers and are not participant reported. The *All of Us* Research Program data will include more data types over time.

In order to protect participant privacy, the data are de-identified, limited to aggregate counts rounded up to counts of 20, and summary demographic information. For more information, please visit our FAQ page.

Please read the public data use statement available below for additional information about our unique dataset and how to acknowledge the All of Us Research Program in any presentations or publications.

## PUBLIC DATA USE STATEMENT

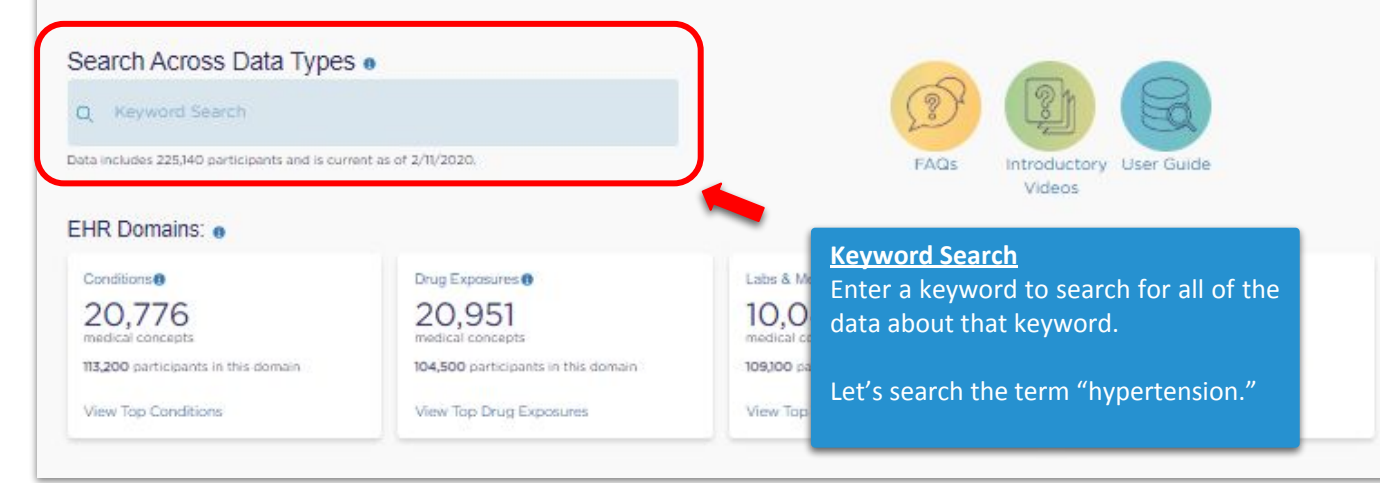

## Data Browser

The Data Browser provides interactive views of the publicly available All of Us Research Program participant data. Currently, participant provided information, including surveys and physical measurements taken at the time of participant enrollment, as well as electronic health record data (EHR) are available. EHR data are reported by health care providers and are not participant reported. The All of Us Research Program data will include more data types over time.

In order to protect participant privacy, the data are de-identified, limited to aggregate counts rounded up to counts of 20, and summary demographic information. For more information, please visit our FAQ page.

×

Please read the public data use statement available below for additional information about our unique dataset and how to acknowledge the All of Us Research Program in any presentations or publications.

## PUBLIC DATA USE STATEMENT

## Search Across Data Types .

| Q hypertension                                                     |  |
|--------------------------------------------------------------------|--|
| Data includes 225,140 participants and is current as of 2/11/2020. |  |
| EHR Domains: 🙍                                                     |  |

| Conditions 🖲                        | Procedures @                        |
|-------------------------------------|-------------------------------------|
| 81<br>matching medical concepts     | 3<br>matching medical concepts      |
| 113,200 participants in this domain | 102,140 participants in this domain |
| View Results                        | View Results                        |

# FAQs Introductory User Guide Videos

## **Keyword Search: Hypertension**

There are 81 conditions and 3 procedures that match our search of hypertension. Click on view results (red arrow) to see more information.

## Survey Questions:

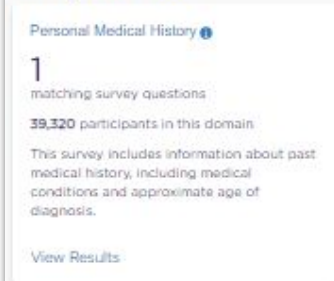

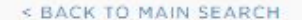

#### DATA DISCLAIMER

## Top 10 by Descending Participant Counts 🗸

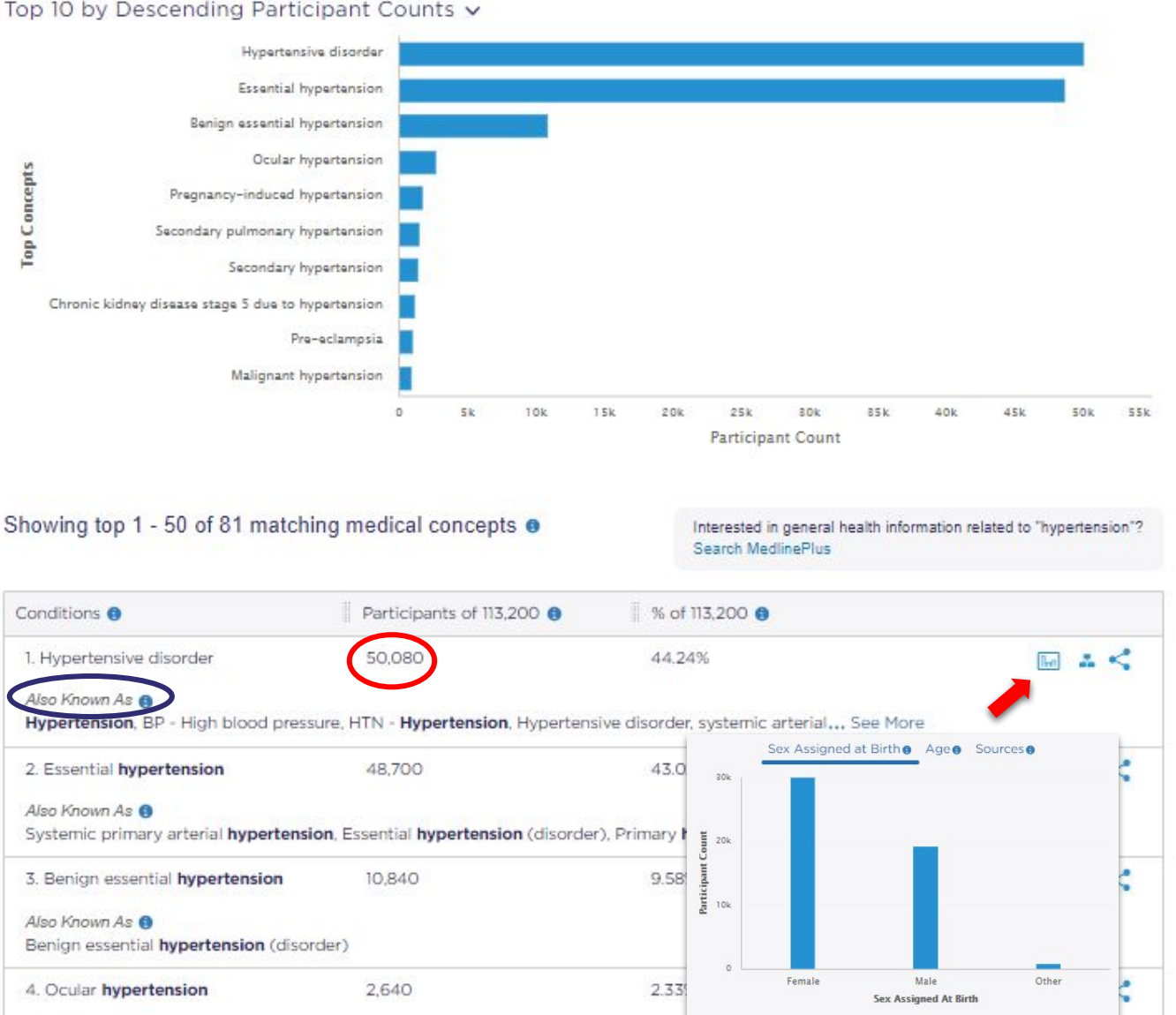

Sex Assigned at Birth, Medical Concept

Also Known As 📵

OHT - Ocular hypertension, Ocular hypertension (disorder), OH - Ocular hypertension

## Keyword Search: Hypertension

There are 81 different medical concepts that matched our keyword search of hypertension! You can see the number of participants that have the condition appear in there medical record at least one time (red circle). It is common for each condition to be known by other names or terms which you can find by looking in the "Also Known As" section (blue circle).

The Vocabulary Code and Concept Code columns are a reference for researchers. As in the previous searches, you can click the graph icon to see more information about the condition (red arrow).

ABOUT DATA TOOLS DISCOVER APPLY

Q

FAQ

## Home > Data Browser

## Data Browser

The Data Browser provides interactive views of the publicly available All of Us Research Program participant data. Currently, participant provided information, including surveys and physical measurements taken at the time of participant enrollment, as well as electronic health record data (EHR) are available. EHR data are reported by health care providers and are not participant reported. The All of Us Research Program data will include more data types over time.

In order to protect participant privacy, the data are de-identified, limited to aggregate counts rounded up to counts of 20, and summary demographic information. For more information, please visit our FAQ page.

Please read the public data use statement available below for additional information about our unique dataset and how to acknowledge the All of Us Research Program in any presentations or publications.

#### PUBLIC DATA USE STATEMENT

## Search Across Data Types .

Q hypertension

Data includes 225,140 participants and is current as of 2/11/2020.

## Contact us

Please select your issue

Ask a question or report an issue.

Share your feedback.

Tell us about a recent publication.

Request additional billing credits.

Report a data privacy concern.

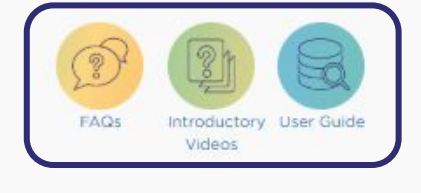

## Help Desk

The research support team at the Data and Research Center has provided FAQs, introductory videos, and this user guide as resources to help you use the Data Browser.

If you need additional help or have suggestions for improvements, please visit the Help Desk by clicking on the Help button at the bottom of each page (red circle) and fill out the "Contact us" form to provide your feedback.

zendesk

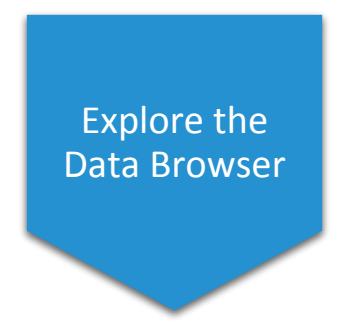

You've completed the tutorial of how to use the Data Browser to explore *All of Us* participant data. Please explore the data and check back often to see how the cohort continues to grow and change!